# IP カメラ

# WTW-180-BMP/BMD/BMDB 取扱説明書

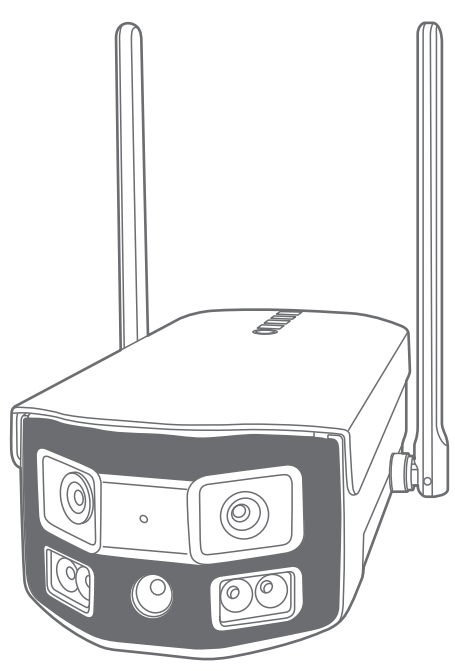

# **アプリ名: WTW-EAGLE-VIP** 【アプリバージョン V3.9】

塚本無線 サポートページ ※困ったときはこちらを ご参照ください ▶

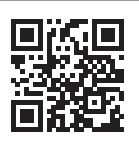

APモード接続方法

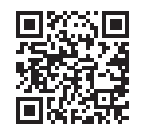

はこちら

# 目次

| 1. 付属品                                                     | 01 |
|------------------------------------------------------------|----|
| 2. 商品紹介                                                    | 02 |
| 3. 準備                                                      | 03 |
| 4. アプリのインストール・登録                                           | 04 |
| 5. カメラの登録                                                  | 05 |
| 方法 1:自動検出で追加・・・・・・・・・・・・・・・・・・・・・・・・・・・・・・・・・・・・           | 05 |
| 方法 2: カメラのホットスポットでの接続 ・・・・・・・・・・・・・・・・・・・・・・・・・・・・・・・・・・・・ | 07 |
| 6. マイクロSDカード挿入+フォーマット方法                                    | 10 |
| 7. トップページ                                                  | 11 |
| 8. 各種設定                                                    | 13 |
| 9. 動体検知設定                                                  | 15 |
| 10. 録画設定                                                   | 16 |
| 11. 再生                                                     | 17 |
| 12. 共有(シェア)                                                | 18 |
| 13. グループ (マルチ)画面設定方法                                       | 19 |
| 14. クラウドストレージ                                              | 20 |
| 15. アルバム ·····                                             | 21 |
| 16. カメラの再設定                                                | 22 |

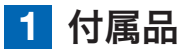

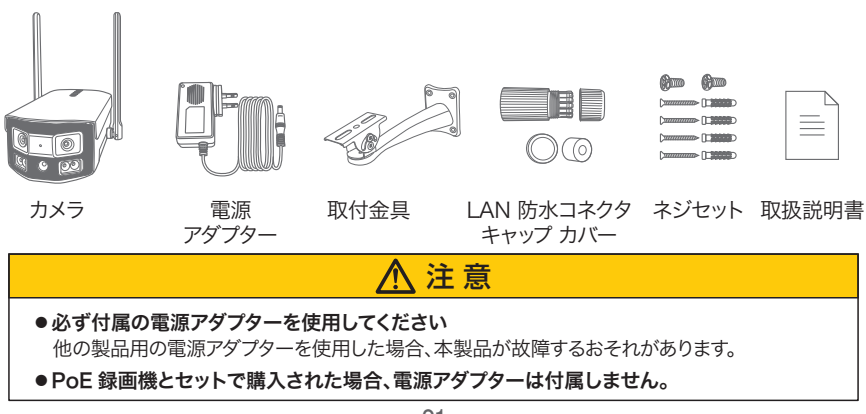

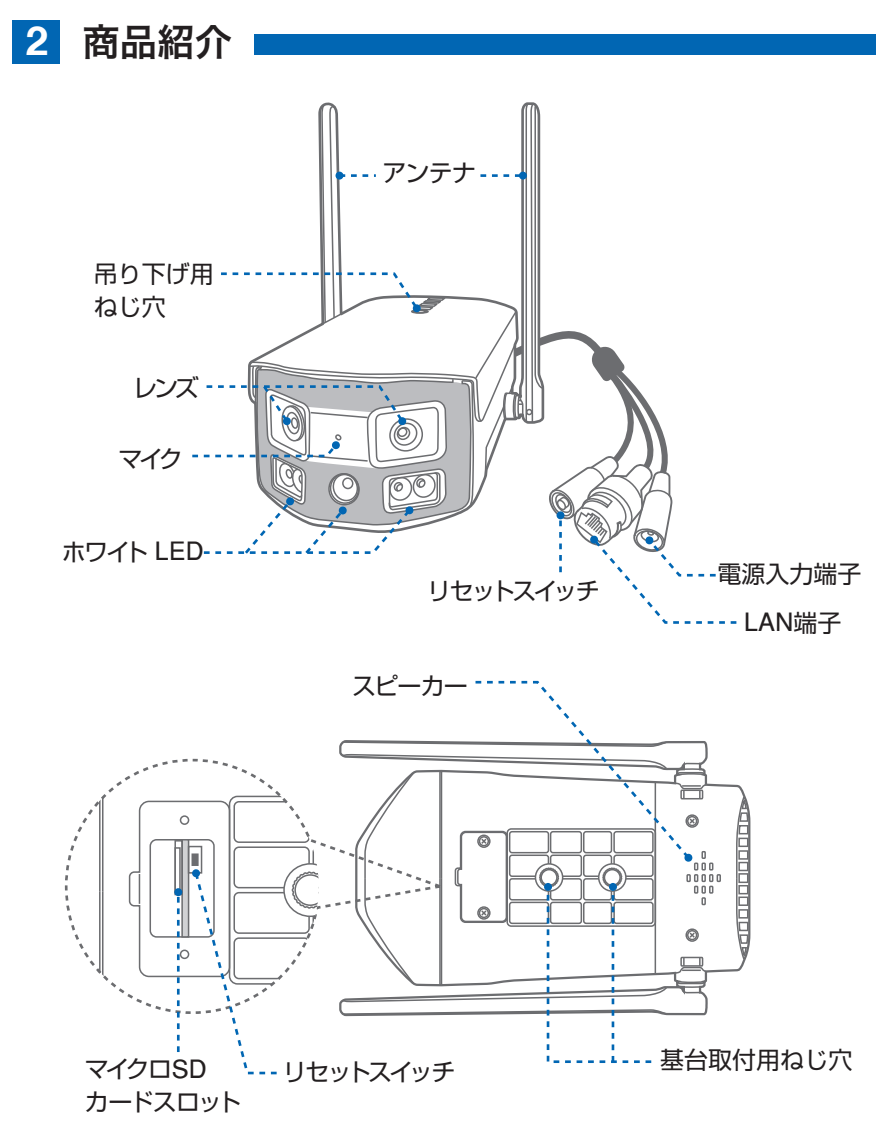

※ インターネット接続は光回線に接続することを推奨します 上り 3Mbps 以上確保できない環境化では正常に動作しない可能性が高いです

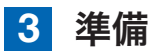

カメラの動作には必ずWi-Fiが必要です

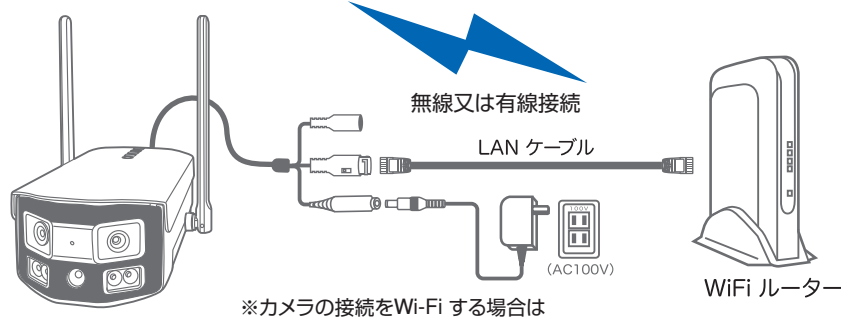

有線LAN ケーブルの接続は必要がありません

- ※ 本製品は インターネット接続された Wi-Fi 接続可能なルーターとそのルーターに Wi-Fi 接続されたスマートフォンが必要です
- ※ カメラを設定する時には Wi-Fi ルーターの SSID とパスワード (暗号化キー)が 必要になりますので確認してください
- ※ スマートフォンの位置情報が ON になっているか確認してください

| iPhone の場合                                                                                                    | android の場合                                                                                                    |
|----------------------------------------------------------------------------------------------------|----------------------------------------------------------------------------------------------------|
| iPhone の設定から カメラのアプリを探してください<br>位置情報が 使用中のみになっているか確認してください<br>使用中のみをタップして正確な位置情報が ON になっている<br>か確認してください<br>正確な位置情報が ON になっているか確認してください<br>ローカルネットワークが ON になっているか確認してください<br>登録作業の前に モバイル通信を OFF にしてから設定してく<br>ださい<br>この時 WiFi が OFF になるようでしたら ON にしてください<br>設定が完了したらモバイル通信を ON にしてください | カメラのアブリのアイコンを長押ししてアプリ情報を<br>表示してください<br>権限や許可に入り 位置情報を ON にしてください<br>登録作業の前に 機内モードを ON にしてから設<br>定してください<br>この時 WiFi が OFF になるようでしたら ON にし<br>てください<br>設定が完了したら機内モードを OFF にしてください |

- ※ カメラを設置する前に Wi-Fi ルーターの近くで設定を完了してください
- ※ 本製品は 2.4GHz 帯と 5GHz 帯の Wi-Fi に対応しています
   5GHz 帯での通信が安定しない場合は 2.4GHz 帯をご利用ください

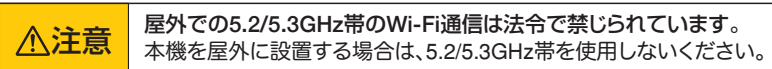

- ※ カメラの登録設定をする時 スマートフォンによって Wi-Fi 環境が不安定もしくは インターネットに 接続されていない場合は 接続を維持しない場合があります
- ※ モーション通知について スマートフォンで映像を見ている時は モーション通知は行われません また Wi-Fi が不安定になっている場合も モーション通知は行われません

# 4 アプリのインストール・登録

アプリ名【WTW-EAGLE-VIP】 iPhoneの場合は APP Store Androidの場合は Play Storeからアプリをインストールしてください インストールが完了したら【WTW-EAGLE-VIP】

アカウント登録

アカウント (2)

iPhone)

<

アイコンをタップしアプリを起動してください

1

アカウント発展

#### ①【アカウント登録】をタップしてください

②メールアドレスを入力してください

ユーザー登録 (例

電子メールログイン 電話番号

にしてある わしてく デボレト

アカラントのログイン/作成に必要な電子メールア

CONTRACTOR AND INCOMENDATION OF

③ユーザー契約・プライバシーポリシーの同意にチェックを 入れてください

3

- ④【登録する】をタップしてください
- ⑤【了解】をタップし、ボールを指でドラッグし、赤い点を通ってラケットまで動かしてください。 入力したメールアドレスに【system@support.eseecloud.com】から確認コード (6桁の数字)が送られますので確認してください。

以下を読み、詳細する (ユーザー解釈) (プライパシーボリシー)

(4)

| Hello,<br>Your e-mail Activation code is                                                                                                    | パスワードを設定してください<br>確認コードがアカウンドAlkuta.wtw@gmail.comに<br>送信されました。確認してください。                                     | デバイス | グループ                                        |       | Ð  |
|----------------------------------------------------------------------------------------------------|----------------------------------------------------------------------------------------------------|------|---------------------------------------------|-------|----|
| This is the verification code for the mail<br>activation. If<br>you do not activate the mailbox within<br>15 minutes after<br>receiving the mail, the message content<br>will be invalid.<br>The message was sent by the system, | #ビコード ① ビヨードが高かない<br>を回うードの人力 (6)<br>1000<br>パスフード<br>パスフード ⑦ 愛<br>パスフードは、英語子・記号を抱い4-20次年で入力して…<br>パスフードの漫画 |      | ⊕<br>27- <b>ト</b> <del>5</del> <i>1</i> (12 | €:£10 |    |
| <ul> <li>⑥ 送られてきた確認コード</li> <li>を入力してください</li> </ul>                                                                                                    |                                                                                                    | 0    | ė X                                         | ۵     | ୍ଲ |

- ⑦ 任意のパスワードを入力してください(英数字6~20字)
- ⑧ 同じパスワードを入力してください
- ⑨【OK】をタップしてください 登録が完了すると右の画面のようになります

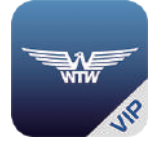

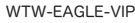

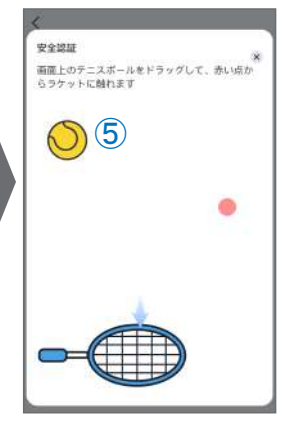

5 カメラの登録

方法
自動検出で追加

はじめに

スマートフォンの【設定】→【WiFi】をタップし、現在【WiFi】ルーターに接続されていることを確認してください

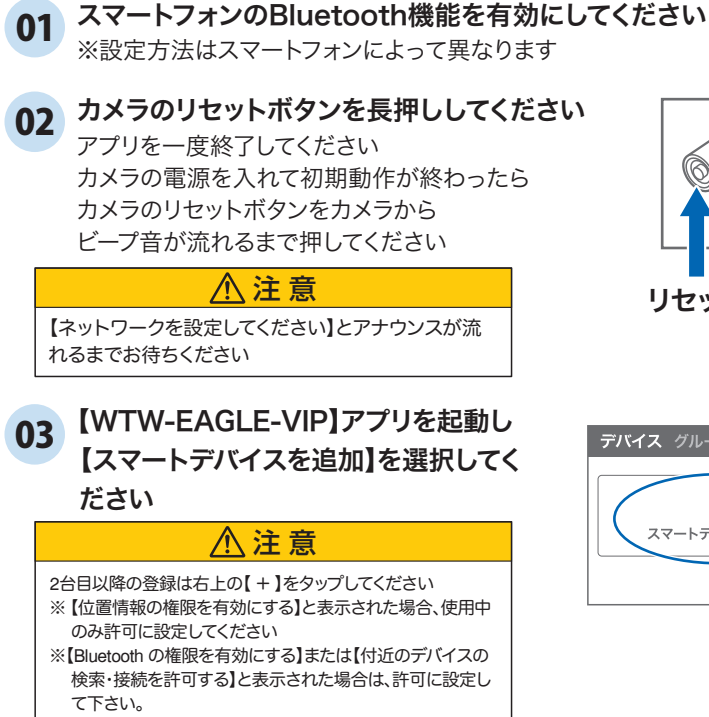

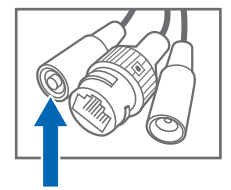

リセットスイッチ

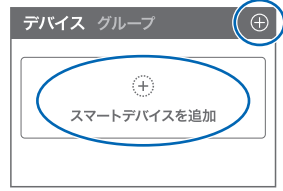

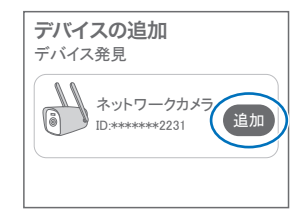

04 【デバイス発見】にカメラが表示されたら、 【追加】をタップしてください。

05 Wi-Fiネットワーク名(SSID)が表示され ていることをご確認ください

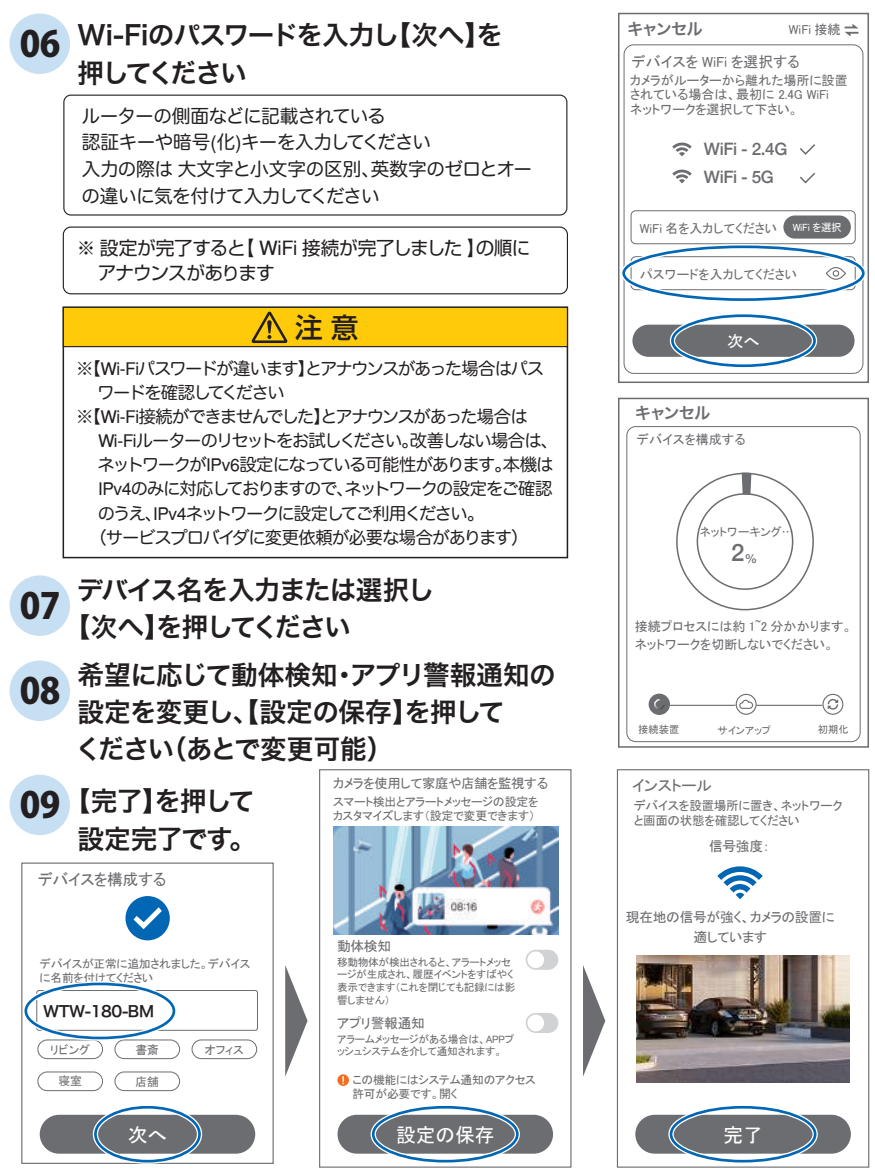

上記の方法のほか、下記の【方法②】でもカメラをアプリに登録する ことができます。登録完了後、P10に進んでください。

# 方法2 カメラのホットスポットでの接続

#### 01 カメラのリセットボタンを長押ししてください

アプリを一度終了してください カメラの電源を入れて初期動作が終わったら カメラのリセットボタンをカメラからビープ音が流れ るまで押してください

【ネットワークを設定してください】とアナウンスが流れたら、リセットスイッチを短い間隔で2回押してください。

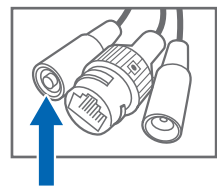

リセットスイッチ

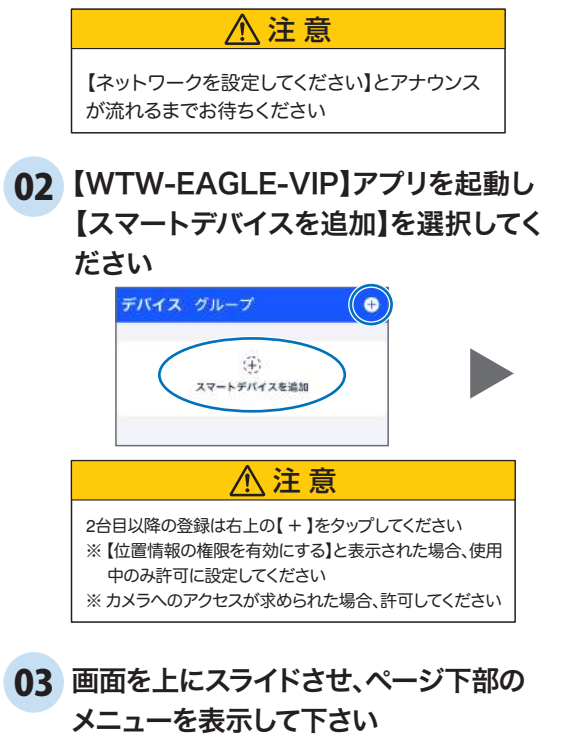

#### 04 【カメラをホットスポット追加】をタップして ください

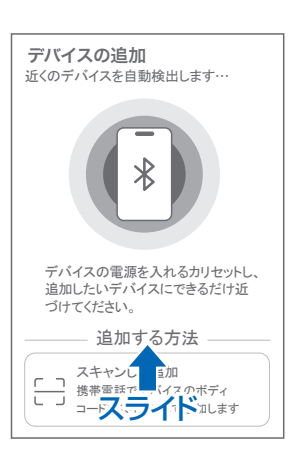

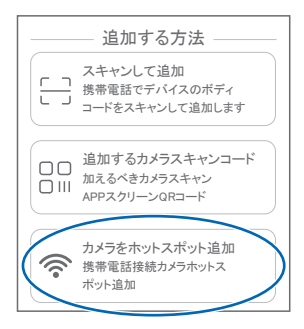

05 【 了解 】をタップしてください

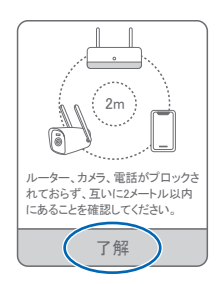

06 【デバイスライトが点滅している】に チェックを入れ【次へ】をタップします

## 07 Wi-Fiネットワーク名(SSID)が表示され ていることをご確認ください

# 08 Wi-Fiのパスワードを入力し【次へ】を 押してください

ルーターの側面などに記載されている 認証キーや暗号(化)キーを入力してください 入力の際は大文字と小文字の区別、英数字のゼ ロとオーの違いに気を付けて入力してください

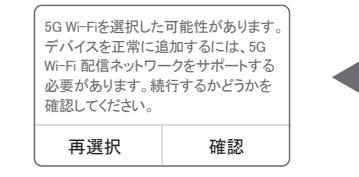

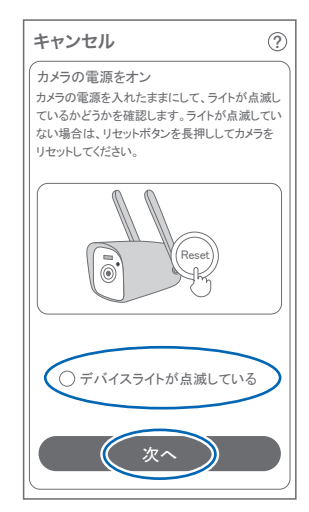

| キャンセル                                                                            | WiFi 接続 📫                         |
|----------------------------------------------------------------------------------|-----------------------------------|
| デバイスを WiFi を選択す<br>デバイスが 5Gの WiFi をサポ・<br>してください。サポートしていな<br>24G WiFi ネットワークを選択し | る<br>ートしているか確認<br>い場合は、<br>してください |
| 🗢 WiFi - :                                                                       | 2.4G                              |
| 🗢 WiFi - 🗄                                                                       | 5G                                |
| WiFi 名を入力してくだ<br>パスワードを入力してくた                                                    | 無線LANを選択<br>さ                     |
| 次~                                                                               |                                   |

本製品は、2.4G・5G 兼用ですので、【確認】をタップします

# ①【設定に移動】をタップします ②【WiFi】をタップします ③【IPCXXXXXX】に接続してください ※【IPCXXXXXX】が出ない場合は、カメラのリセットボタンを2回連続で押す と、出るようになる場合があります。

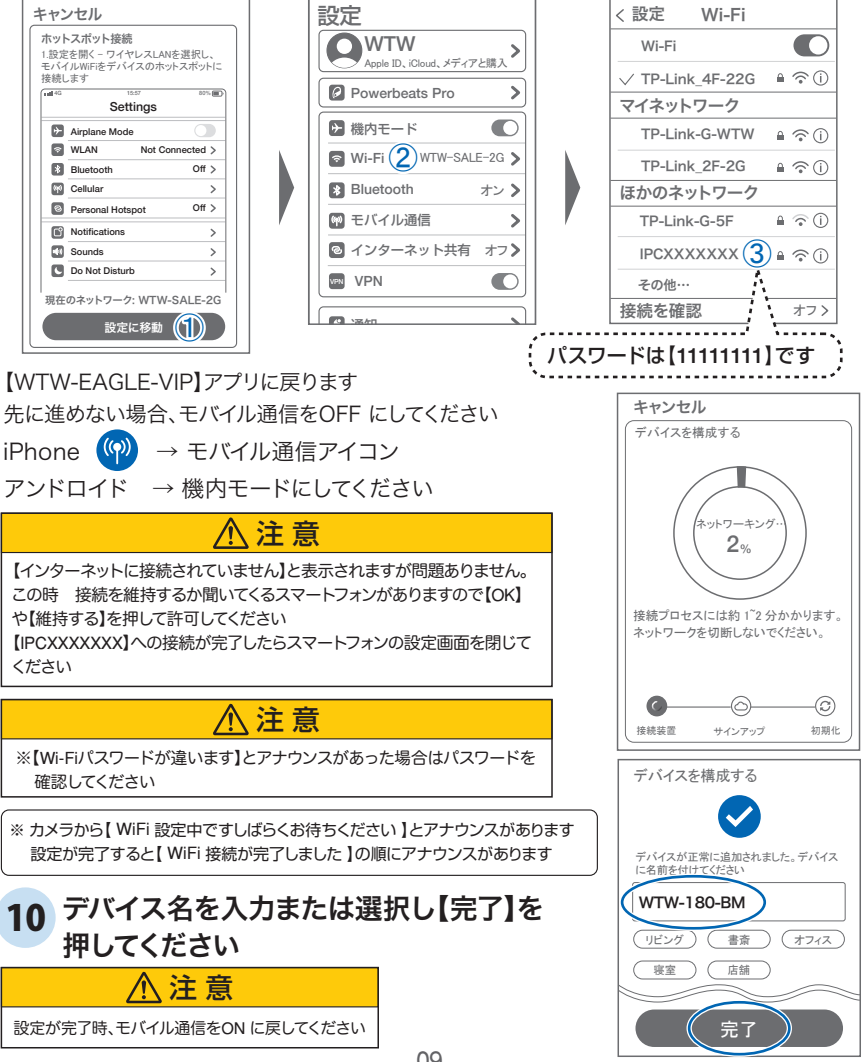

#### **6** マイクロSDカード挿入+フォーマット方法 SDカードを本体へ插入して下さい 1 ※必ずカメラの電源がOFFの状態でSDカードを挿入 してください ∧注意 ・マイクロSDカードを正しい方向に挿入してください。 ・必ず正規のマイクロSDを挿入してください。 ・正規品でないマイクロSDカードを挿入すると故障の原因となります。 SDカードポート :マイクロSDカードは最大128GB に対応しています マイクロSDカード容量 : 8から128 GBに対応 ◎ **[**] [] ...... 対応するマイクロSDカード: class 10以上

**ライブ映像右上の【 ③ 】より【ストレージ設定】を選択**【メモリーカードをフォーマットする】から、フォーマットを実行してください

: FAT32

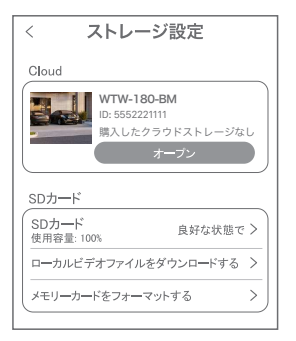

ファイル形式

【Cloud】: カメラごとにクラウトサービスを設定(→P20)

<0000000000

【SDカード】: カードのデータ使用率を表示

【ローカルビデオファイルをダウンロードする】: 録画画像をダウンロードできます

【メモリーカードをフォーマットする】: 挿入したMicroSDカードをフォーマット (初期化)します

# 7 トップページ

- ①デバイス:単独でのカメラ登録
   グループ:複数台のカメラ同時表示(→P19)
   ②カメラタイトルを表示します
- ③カメラのID番号を表示します
- ④簡易設定
  - A. 警報通知:アラーム通知のON/OFF
  - B. 設定 :設定項目に移行します
  - C. 編集 : タイトル名及びパスワードの変更が可能 です
  - D. トップ :カメラリストの1番目に移動します
  - E. 削除 :カメラリストから削除します
- ⑤ カメラの映像を表示します
- クラウドサービスの設定を します
- ⑦ 動き検知の映像を確認できます
- ⑧ 他のスマートフォンにカメラを共有
- ⑨ 録画した映像の再生します
- 10 デバイス表示画面に戻ります
- ① 検知イベントリストの表示
- 12 弊社のショップに移動します
- ③ クラウドサービスの設定
- ⑭ アカウント情報
- 15 戻る
- 16 カメラ名・通信速度を表示します
- ① カメラの設定画面を表示します
- 18 上カメラ映像
- 1933 HD(高画質)・SD(標準画質)切り替え
- 2034 ホワイトLED点灯
- 2035 カメラのマイク音声 ON/OFF
- 2236 スマートフォンに写真を記録します
- 2337 スマートフォンに動画を記録します
- 29 全画面表示します
- 2540 双方向通話に切り替えます

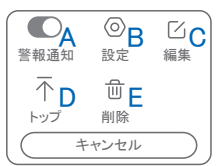

11

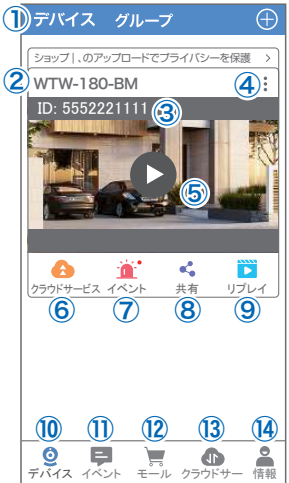

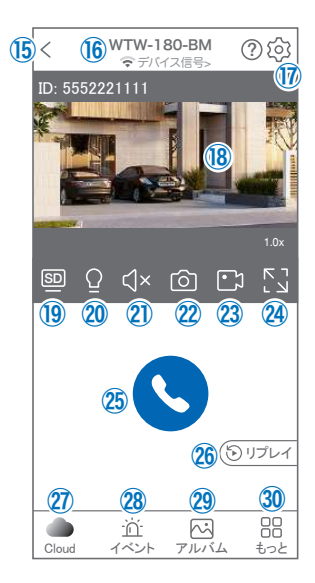

26④ 録画した映像を再生できます

- 2 クラウドストレージの設定をおこないます
- 28 アラームメッセージを表示します
- 29 スマートフォンに保存した写真・動画を閲覧します
- ③ もっと…その他機能の呼び出し
  - F. 他のスマートフォンにカメラを共有できます。 ※初回共有時はパスワードの設定が必要 (20文字以内)
  - G. 動き検知のON/OFF
  - H. 暗視機能を切り替えます
  - Ⅰ. 警報器:カメラから警報音(サイレン)を出します
  - J. 5GHz Wi-Fi の屋内・屋外モードを切り替えます
- ③ 縦画面に戻ります
- ③ カメラから警告音を出します
- 38 画面のサイズに合わせて拡大します
- ③ カメラ映像

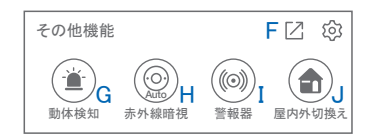

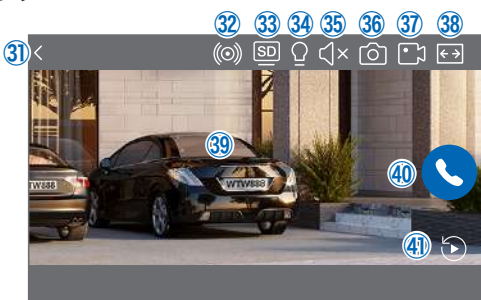

# 8 各種設定

【 ②】を押し、設定モードに移ります

#### 設定項目

#### ■ デバイス情報

①タイトル・モデル・信号強度・ID番号・ FWバージョン表示・MAC アドレス表示

#### ■ 動体検知と通知

②動体検知 :動き検知の設定(→P15)

- ③プッシュ通知:アラーム発生時携帯電話に通知を送り ます
  - A. アラーム通知のON/OFF
  - B. 人型検知時のみ通知
    - (人型検知が有効のときに表示されます→P15)
  - C. アラーム通知時間設定
  - D. 通知間隔の設定

#### ■ カメラ設定

④記録設定:常時録画・イベント録画の設定が出来ます  $(\rightarrow P16)$ 

- ⑤画面とサウンドの設定
  - F. 暗視モード

| スマートナイトビジョン    | :本機非対応           |
|----------------|------------------|
| フルカラーナイトビジョン   | /∶暗くなると白色灯を点灯    |
| 赤外線暗視          | :本機非対応           |
| 赤外線は常に有効       | :本機非対応           |
| 暗視オフ           | :常に赤外線・白色灯を点灯しない |
| F. ブラックライトモード: | 白色灯の明るさ調節(自動/手動) |
| G. 画像を反転 :     | 画像を上下左右反転します     |
| H. デバイスの通話音量:  | デバイスの通話音量が調整できます |
|                |                  |

1. アンチフリッカー設定: 照明による映像のちらつきを軽減

⑥ストレージ設定:参照P10

| 設定                                                           | 完了                                                |
|--------------------------------------------------------------|---------------------------------------------------|
| WTW-180<br>カメラモデル:<br>ID: 555222111<br>ファームウェア<br>Macアドレス: 8 | D-BM <u>《</u><br>WTW-IPC 信号: 通常<br>1<br>: 4.0.8.0 |
| 動体検知と通知                                                      |                                                   |
| 動体検知                                                         | (2) >                                             |
| プッシュ通知                                                       | <b>3</b> >                                        |
| カメラ設定                                                        | - U                                               |
| 記録設定(                                                        | 4 常時録画 >                                          |
| 画面とサウンドの設定                                                   | t (5) >                                           |
| ストレージ設定                                                      | 6 >                                               |
| 詳細設定                                                         |                                                   |
| 詳細設定                                                         | $\overline{)} \rightarrow$                        |

| く プッシュ通知                                           |
|----------------------------------------------------|
| プッシュ通知設定                                           |
| アプリ警報通知 A 〇                                        |
| 画面に誰かが表示されたときに<br>のみ通知する B                         |
| 通知期間                                               |
| 通知期間 C 00:00 - 翌日00:00 >                           |
| 通知間隔 D 2分><br>通知が多い場合は、間隔を大きく設定して<br>干渉を減らすことができます |

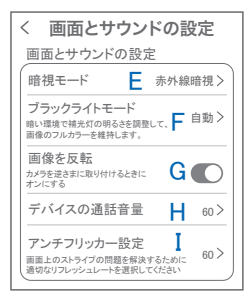

# 各種設定

#### ■ 詳細設定

⑦詳細設定

- J. 本機非対応
- K. デバイスの音声通知:日本語を選択ください
- L. 5GHz Wi-Fiの屋内/屋外モードを切り替えます
- M. WiFi の信号強度を表示します
- N. 新しいWiFi を接続する:無線WiFiの変更ができます
- O. 時間同期 :カメラ時間をスマートフォンに
   同期します
- P. タイムゾーン設定 :GMT+9:00 を選択ください
- Q. サマータイム :サマータイムを設定できます

セキュリティ設定

- R. パスワードの変更設定ができます
- S. Alexa サービス認証:本機非対応 オンにすると、Alexaサービスを利用して

Amazon Echo Show などのディスプレイ付きAlexaデバイスにカメラ映像を 表示することができます

(Alexaデバイスからカメラの操作はできません)

Alexaスキル【WTW Eagle】をご利用ください。

※ 設定の詳細は塚本無線サポートサイトをご覧ください

T. カメラを再起動します

U. カメラを削除します

| < 詳細設定                                          |
|-------------------------------------------------|
| 設定                                              |
| インジケーター J O                                     |
| デバイスの音声通知 K 日本語>                                |
| ネットワーク状態                                        |
| 5GHz切り替え<br>電波法に触れるので必ず設定して下さい                  |
| WiFi 信号強度                                       |
| 新しいWi-Fiを接続する N >                               |
| 時間設定                                            |
| 時間同期 0 >                                        |
| タイムゾーン設定 <b>Р</b> GMT +09:00 >                  |
| サマータイム Q オフ>                                    |
| セキュリティ設定                                        |
| パスワードの設定 R > デバイスのパスワードを設定すると、<br>自分だけがアクセスできます |
| Alexaサーピス認証 S オフ>                               |
| カメラを再起動 丁                                       |
| カメラを削除してリセットします                                 |

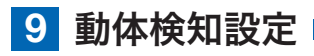

|   | 設定 异                                                        | 記了           |   | <                              | 動体検知                              | 1                    |       |
|---|-------------------------------------------------------------|--------------|---|--------------------------------|-----------------------------------|----------------------|-------|
|   | WTW-180-BM <u></u><br>カメラモデル-WTW-IPC 信号: 通<br>D: 5552221111 | 奮常           |   | 動体検知<br>動体検知                   |                                   | 1                    |       |
|   | ファームウェア: 40.80<br><u>ローマビュー 2000 VV.YV-XXXX</u><br>動体検知と通知  |              |   | <b>モーション</b><br>検知頻度か<br>感度を下げ | ν検知感度<br>「高すぎる場合は、<br>「てみてください    | 2                    | 通常 >  |
| 4 | 動体検知                                                        | $\geq$       | 2 | 人形検知                           |                                   | 3                    |       |
|   | プッシュ通知                                                      | >            |   | 人形のフ:                          | オトフレーム<br><sub>してビデオの人々をマ</sub> ・ | 4                    |       |
|   | カメフ設定                                                       | _            |   | モーション                          | / 梌 知 期 問                         | 5                    | 24時間> |
|   | 記録設定 常時録画                                                   | i >          |   | (                              |                                   | 9                    |       |
|   | 画面とサウンドの設定                                                  | >            |   | 検知エリフ                          | 7設定                               |                      |       |
|   | ストレージ設定                                                     | >            |   | 画面検知エ<br>重要でない<br>検知エリア        | リア設定<br>アラーム情報を減ら<br>を調整します       | ( <b>6</b> )<br>すために | >     |
|   | 詳細設定                                                        | _            |   | デバイス個                          | 則のアラーム設定                          | 2                    |       |
|   | 詳細設定                                                        | <u>&gt;)</u> |   | 警告音設定<br>移動物体の<br>アラームを        | ご<br>)検知するとカメラか<br>鳴らす            | 7                    | オフ>   |

白色米アラーム

動体検知されると、カメアは

ライトを使用して警告します

(8) オフ>

#### 【 ⑳ 】→【 動体検知 】

① 動体検知をONにしてください

- ② モーション検知感度 :感度調整が出来ます
- ③ 人形検知 :人の形に反応して検知します
- ④ 人形のフォトフレーム :人の形を検知した部分に枠を表示します。
- ⑤ モーション検知期間 :24時間・昼・夜・カスタマイズから選択できます
- ⑥ 画面検知エリア設定 :感知エリアを設定できます エリアモード:画面内の一部分のみを動き検知エリアにします。 警戒線モード:画面内に線を描画し、動くものが線に触れると検知が働きます
- ⑦ 警告音設定 :移動物体を検知するとカメラから警告音がでます
- ⑧ 白色光アラーム :検知時に白色LEDを点灯して警告します

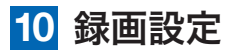

| 設定完了                                                                                                    | < 記録設定                                                                                     |
|----------------------------------------------------------------------------------------------------|--------------------------------------------------------------------------------------------|
| WTW-180-BM ク<br>カメラモデルWTW-Pc 信号:通常<br>D: 55522111<br>アームウェア: 40.80<br>Macアドレス: 88XXXXXXXXXXXXXXXXXXXXXXXXXXXXXXXXXXX | 録画設定<br>録画モード ① 常時録画 ><br>録画画質 ② HD画質 ><br>音声を録音する ③ ▲<br>これをオフにすると、ライブビューと再生で音声が間こえなくなります |
| カメニ <del>設定</del><br>記録設定 常時録画 ><br>画面とサウントの設定 ><br>ストレージ設定 >                                                        | スケジュール録画           定時録画                                                                    |

#### 【 ∅ 】→【記録設定】

①録画モード
 :イベント録画と常時録画の切替ができます
 ②録画画質
 :SD(標準)・HD(高画質)を選択できます

③音声を録音する:ライブおよび再生中音声が出ます

④定時録画 :録画周期・録画時間を設定できます

| 22 : 58  |    |
|----------|----|
|          |    |
| 終了 23:59 |    |
| ок       |    |
|          | OK |

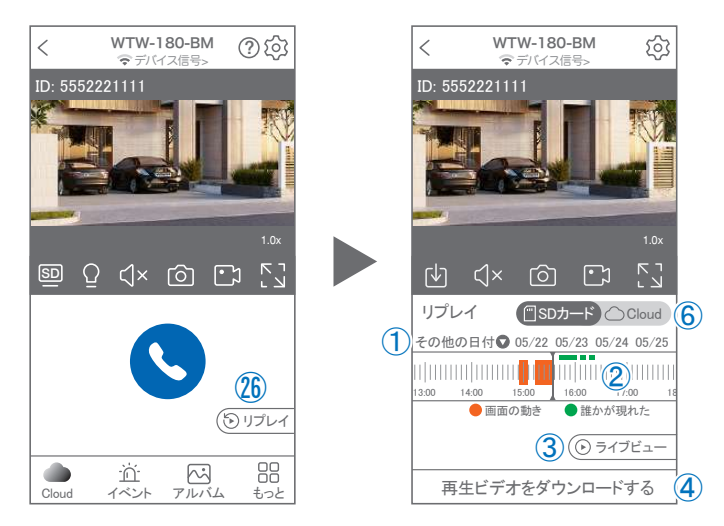

映像を見ている時に <sup>20</sup>をタップするとSDカード録画 再生モードに移行します

- 画面左の【その他の日付】をタップすると日付を 変更できます。
- ② タイムバーから再生したい時間帯にスライドして 再生をしてください 日付の下の青点があるとデーターがあります 薄い肌色:常時録画 濃い肌色:動体検知(モーション検知)
- ③ ライブビュー: ライブ画面に戻ります

11 再牛

- ④ 再生ビデオをダウンロードする:映像リスト が表示されますのでタップしてください
- ⑤ タイムバーをピンチすることで時間帯を 広げる事ができます。

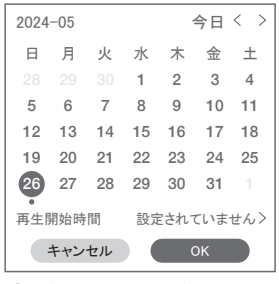

① を押すと上図画面が表示します

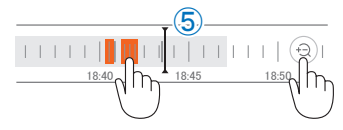

- ※ microSDカードに記録されたデータは、PC等で再生できまません。 データは、撮影・録画ボタンを使用してアプリのアルバムにいったん保存し、 アルバムの「共有」機能を利用してメール等で外部に送信することができます。
- ⑥ クラウドを利用している場合は、クラウドに切り替えて再生できます。

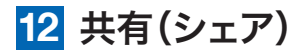

複数のスマートフォンで共有(シェア)する ※ 複数のスマートフォンでシェアする場合 シェアされたスマートフォンには通知が来ません

#### 5 カメラ登録を参考に

- 1台目のスマートフォンにカメラを登録して下さい (P6参照)
- ② 2台目のスマートフォンにアプリ(WTW EAGLE VIP) をインストールし、ユーザーアカウントを登録して下さい(P5参照)
- ③ 1台目のスマートフォンでWTW EAGLE VIP アプリ を開き、デバイス一覧画面を表示してください。
- ④ 右図Aの【共有】をタップしてください。

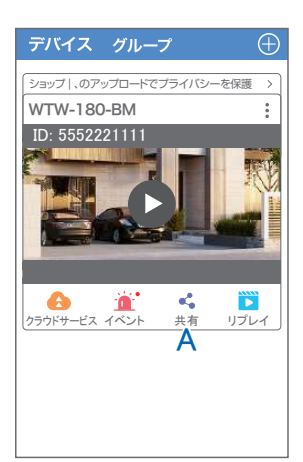

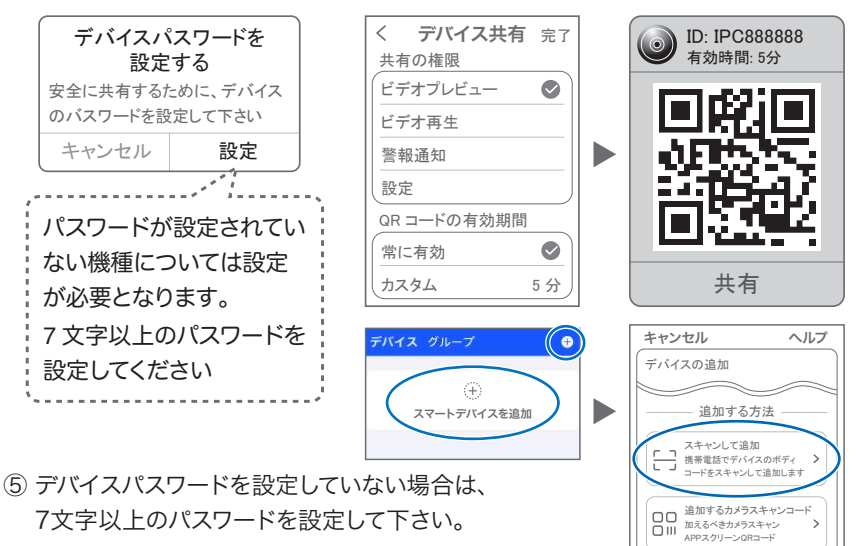

- ⑥共有の権限とコードの有効期間を選択してください。
- ⑦ QRコードが表示されたら、2台目のスマートフォンでアプリ(WTW EAGLE VIP)を 起動し、【+】をタップしてください。
- ⑧【スキャンして追加】をタップし、QRコードをスキャンしてください。
- ⑨ スキャンが完了すると、共有完了です。

# 13 グループ(マルチ)画面設定方法

【WTW-EAGLE-VIP】アプリを利用するデバイスが複数ある場合、マルチ画面で映像を表示・閲覧することが可能です。

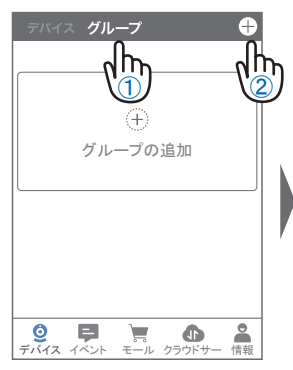

①【グループ】をタップします。 ②【 十 】をタップします。

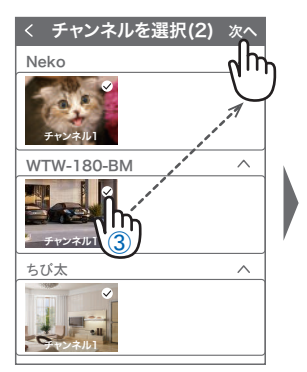

 ③複数台のリストが表示されますので写真をタップし、 リストに追加します

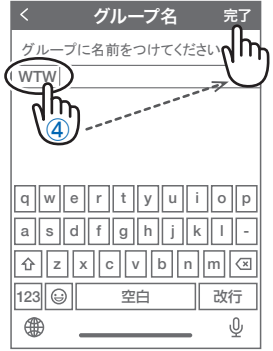

 ④グループ名を入力します (任意)、【完了】をタップ して終了です

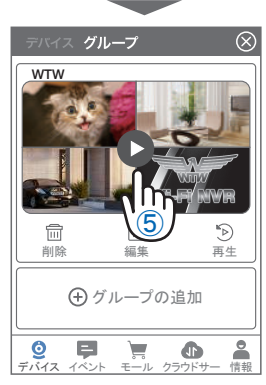

 ⑤デバイスの画面に新規にグ ループ割りされた写真が 作成されます。
 4 画面もしくは 8 画面で 見ることが可能です。

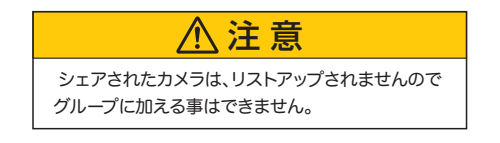

14 クラウドストレージ

クラウドストレージとは、カメラの 録画データをネットワーク上の サーバーに保存するサービスです。 ブランによって利用料金が異なります。 ※クラウドストレージのサービスは、 カメラごとにそれぞれ購入が必要です

#### クラウドストレージの購入方法

②保存方法を選択

モーションビデオ … 検知時のみ録画 終日ビデオ … 24時間録画

③料金プランを選択 保存期間・契約期間によって料金が異なります

④【購入】を押すと、購入手続きに進みます。

以下は画面の案内にしたがって購入手続きを進めてください

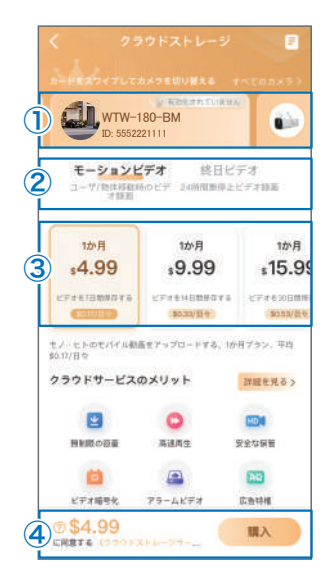

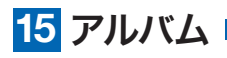

ライブ映像や録画再生時に【 〇 】や【 一 】を押すことで、 写真や動画を

アプリ内のアルバムに保存できます。 アルバムは、ライブ映像画面下部のメニューから 【アルバム】を選択することで表示できます

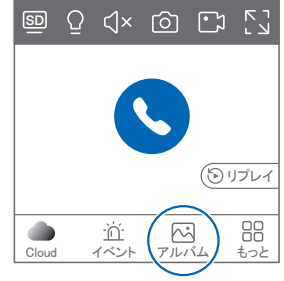

- 各画像をタップすると、拡大表示されます。
- 右上の【編集】を押すと、データを削除できます。
- 拡大表示の右上【共有】を押すと、スマートフォンの アルバムにデータを保存したり、メール等で外部にデータを送信することが できます。

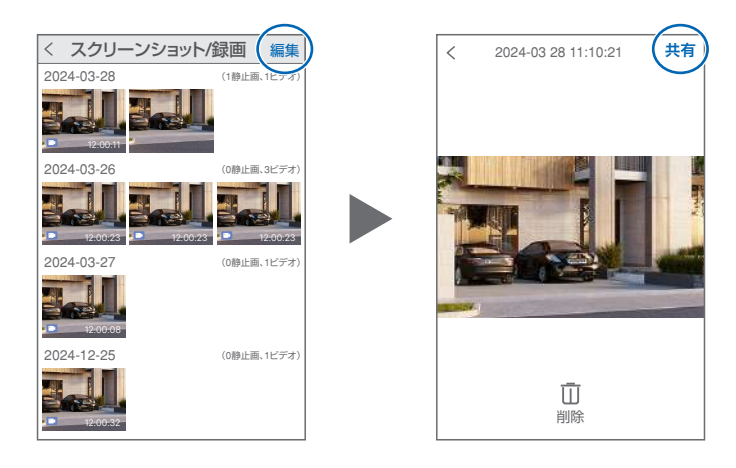

# 16 カメラの再設定

01 カメラを再設定する際は、【:】 を選択し【削除】してください

02 カメラの削除を確認し 5 【カメラの登録】より 再度カメラの接続をしてください

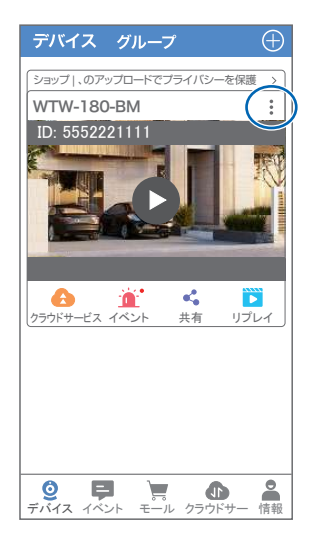

2025年04月22日 第3版

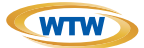

# 保証書

本書は本書記載内容により、無料修理を行うことをお約束するものです。

|    | 7   | ⊤    | TEL   |   |     | 機種      | 重名     | 製造No.                  |
|----|-----|------|-------|---|-----|---------|--------|------------------------|
| ສ  | 住   |      |       |   |     | v       | /TW-18 | 0-BMP/180-BMD/180-BMDB |
| 客  | РЛ  |      |       |   |     |         | 住所     | <b></b>                |
| 様  | お名前 | ふりがな |       |   | 様   | お買い」    |        | TEI                    |
| 保  |     |      | お買い上げ | 3 |     | <u></u> | 庄夕     |                        |
| 証期 |     | ヶ月   | 年     | 月 | 日から | 販売      |        |                        |
| 間  |     |      | 年     | 月 | 日まで | 店       |        |                        |

販売店様へのお願い: 本保証書に貴店の記入認印、及びお買い上げ日の記入のないものは無効ですので、 必ずご記入ください。

#### 保証規定

この保証書は、本書に明記した期間、条件のもとにおいて無償修理をお約束するものです。したがって、この保証書によってお客様の法律上の権利を制限するものではありませんので保証期間経過後の修理などについてご不明の場合はお 買い上げ販売店または弊社にお問い合わせ下さい。

1. 取扱説明書等の注意に従った正常な使用状態で万一故障した場合には、保証期限内無償修理をさせて頂きます。

- 2. 保証期間内においても、次のような場合には有償修理となります。
  - (イ)本保証書のご提示がない場合。
  - (ロ)本保証書の所定事項の未記入、字句を書き換えられたもの、及び販売店名の表示のないもの。
  - (ハ)お買い上げ後の取付場所の移動・輸送・事故・落下等による故障または損傷。
  - (二)火災・地震・落雷・水害・塩害・公害その他の天災地変及び異常電圧・指定外の使用電源などによる故障または損傷
  - (ホ)ご使用上の誤り、不当な修理・調整・改造による故障及びそれらが原因により生じた故障、または故障の原因が本 製品以外の機器等にある場合。
  - (へ)本来の目的以外にご使用された場合の故障及び損傷。
  - (ト)製品番号の改変及び取り外した製品。
  - (チ)トランジスター・ケーブル等消耗品に類するもの。

(リ)他の要因・取付不備・電波障害・設備場所などにより正常に動作しない場合。

- 3. 修理を依頼される場合には、お買い上げの販売店または弊社サービス係へ保証書を添えてご持参下さい。やむを得ず 郵送される場合は、送料をご負担下さい。
- 4. 本保証書は再発行致しませんので紛失しないよう大切に保管して下さい。
- 5. この保証書は日本国内のみについて有効です。 This warranty is valid only in Japan
- 6.予告なしに当機種のモデルチェンジ、改良などを行うことがありますが、お買い上げの製品に関しましては改良などの 申し受けを致しません。

| 修理実施年月日 | 故障状况 | 修理実内容 | 担当者 |
|---------|------|-------|-----|
|         |      |       |     |
|         |      |       |     |
|         |      |       |     |

株式会社 塚本無線